|    |                    |                              |                               |         |           | Digning (it |
|----|--------------------|------------------------------|-------------------------------|---------|-----------|-------------|
|    | me,custormer       | Meeting today                |                               |         | Sep 24    | Notes       |
|    | Join us            | New Sign-in on Computer _    |                               |         | Sep 24    | More        |
|    | me, custormer (1)  | Re : On 23 October at 09:00, | New Email                     | - D X - | Sep 23    |             |
|    | email              | What do you think so far?    | To: me,custormer (2)          | Ce Bee  | Sep 23    |             |
|    | custormer no.001   | company info                 | Subject : have meeting today. | e       | Sep 23    |             |
|    | custormer          | (no subject) _               | HI,                           |         | Sep 21    |             |
|    | me,custormer       | we want some _               | Today we will have            |         | Sep 18    |             |
|    | me,custormer (2)   | Re : company info            |                               |         | Sep 15    |             |
|    | email              | (no subject) _               |                               |         | Sep 15    |             |
| •  | me,friends (6)     | Re : 2 new notifica          |                               |         | so Sep 12 |             |
|    | custormer no.249   | Re : company info            |                               |         | S p II    |             |
|    | me,custormer (2)   | Re : company info            |                               |         | Sep II    |             |
|    | me,custormer       | Meeting today _              |                               |         | Aug 27    |             |
| 01 | 2 Join us          | New Sign-in on Computer _    |                               |         | Aug 25    |             |
|    | 습 me,custormer (I) | Re : On 11 Sep at 11:00      |                               |         | > Aug 22  |             |
|    | 습 email            | What do you think so far?    |                               |         | Aug 21    |             |
|    | Custormer no.001   | company info                 | ··· ■ • ☆ 0 △                 | Senar   | Aug 21    |             |

изнес рассылки

В

Инструкция по настройке рабочего места пользователя WEB-интерфейса услуги

# Действия Абонента при инсталляции услуги Бизнес Рассылки

Уважаемый Абонент, на этапе инсталляции Вам будет направлена следующая информация:

- Сертификат безопасности для браузера, файл с расширением .p12, и пароль к нему. Сертификат будет отослан на e-mail, указанный в разделе «Параметры для подключения» дополнение №4 Соглашения по услуге Бизнес Рассылки. Пароль к сертификату будет предоставлен в виде SMS на мобильный номер, указанный в разделе «Параметры для подключения» дополнение №4 Соглашения по услуге Бизнес Рассылки.
- Логин и пароль для авторизации на сайте <u>https://businessmessaging.in.ua:6502</u>, будут направлены на e-mail и мобильный номер, указанный в разделе «Параметры для подключения» дополнение №4 Соглашения по услуге Бизнес Рассылки.

Ваши действия:

- 1. Вам необходимо выбрать браузер в котором вы будете работать с услугой Бизнес Рассылки.
- 2. Для этого подходят Internet Explorer 9, Chrome (самая новая сборка) и FireFox (самая новая сборка).
- 3. Сохранить сертификат и пароль к нему.
- 4. Установить сертификат, согласно инструкциям приведенным ниже.
- 5. Настроить браузер, согласно инструкциям, приведенным ниже.
- 6. Перейти по ссылке <u>https://businessmessaging.in.ua:6502</u> и произвести авторизацию по логину и временному паролю, установить постоянный пароль.
- 7. Изучить инструкцию пользователя услуги.

#### Установка сертификата (общая, Explorer) 1/2

Cancel

Welcome to the Certificate Import Wizard 1. Кликаем два <u>•</u> This wizard helps you copy certificates, certificate trust раза на lists, and certificate revocation lists from your disk to a certificate store. сертификат и A certificate, which is issued by a certification authority, is a confirmation of your identity and contains information used to protect data or to establish secure network жмем Next connections. A certificate store is the system area where certificates are kept. To continue, click Next. <u>N</u>ext > < <u>B</u>ack Open Look in: 📋 My Documents 🚞 Ashampoo Burning Studio FREE C 🚞 Downloads

Certificate Import Wizard

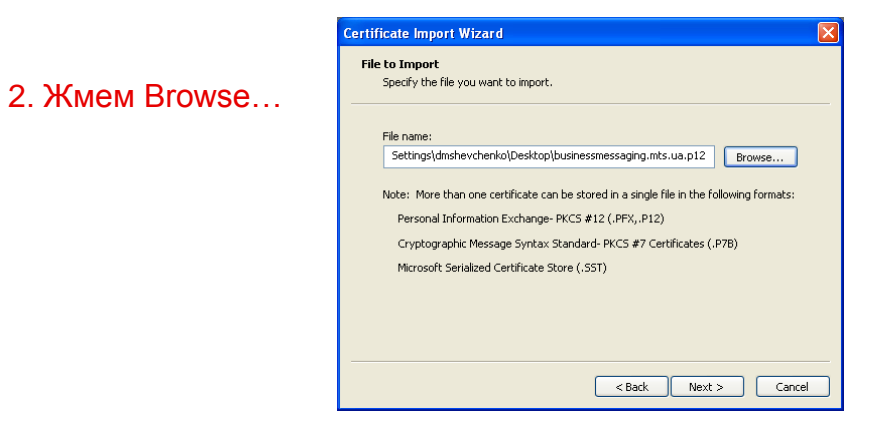

3. Выбираем сохраненный сертификат, предварительно выбрав Files of type .p12

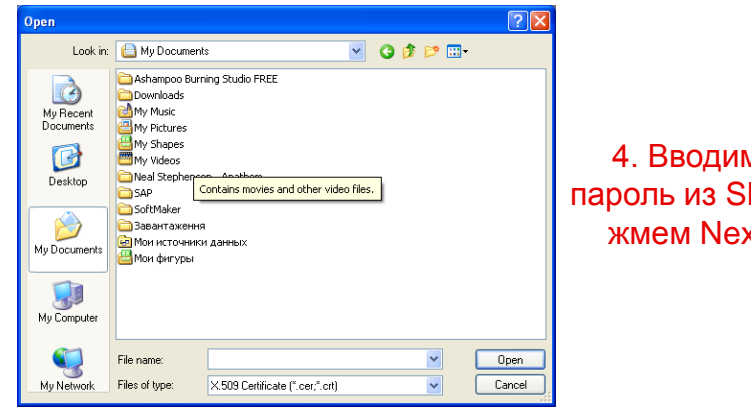

| Certificate Import Wizard                                                                                                    |
|----------------------------------------------------------------------------------------------------|
| Password<br>To maintain security, the private key was protected with a password.                                                                                                    |
| Type the password for the private key. Password:  Enable strong private key protection. You will be prompted every time the private key is used by an application if you enable this option.  Mark this key as exportable. This will allow you to back up or transport your keys at a later time.  < Back Next > Cancel |
|                                                                                                    |

#### Установка сертификата (общая, Explorer) 2/2

5. Ставим точку для выбора места установки сертификата и нажимаем Browse...

| Certificate Import Wizard                                                               | $\mathbf{X}$ |
|-----------------------------------------------------------------------------------------|--------------|
| Certificate Store<br>Certificate stores are system areas where certificates are kept.   |              |
| Windows can automatically select a certificate store, or you can specify a location for |              |
| Automatically select the certificate store based on the type of certificate             |              |
| Place all certificates in the following store                                           |              |
| Certificate store:                                                                      |              |
| <back next=""> Cancel</back>                                                            |              |

6. Выбираем директорию Personal. Жмем Ок, потом Next

Select Certificate Store 

Select the certificate store you want to use.

Personal
Trusted Root Certification Authorities
Enterprise Trust
Intermediate Certification Authorities
Trusted Publishers
Unbrusted Certificates

Show physical stores

OK Cancel

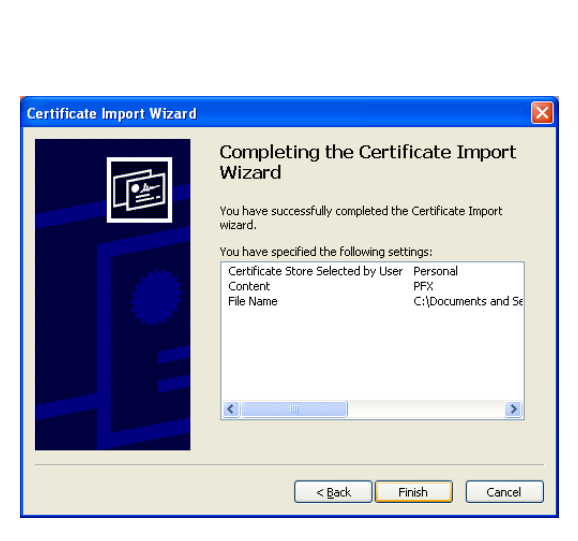

7. Жмем Finish,

сертификат установлен

4

### Установка сертификата (Chrome) 1/2

1. Заходим в настройки браузера

 В новой закладке опускаемся вниз и жмем «Показать дополнительные настройки».
 Жмем на «Настроить сертификат» в HTTPS\SSL

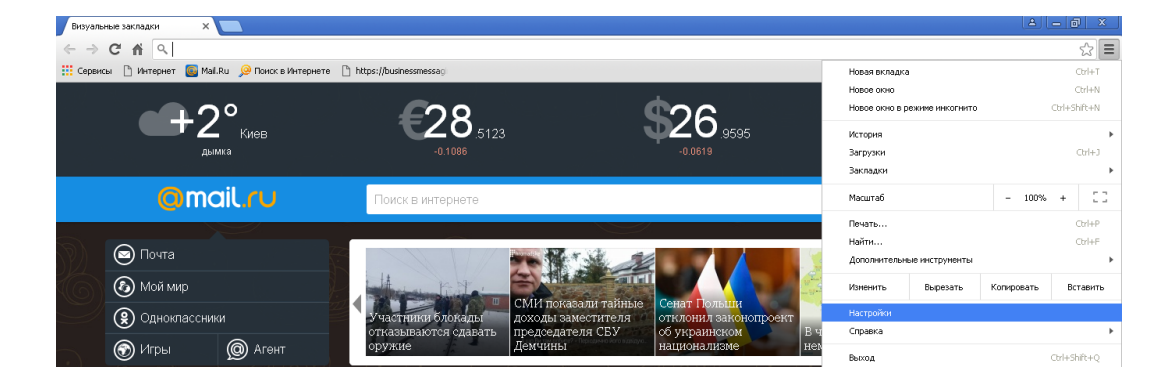

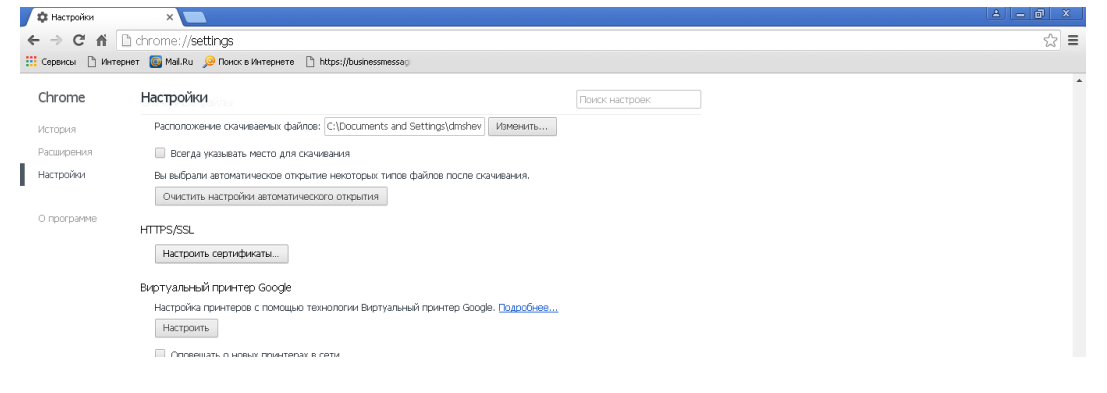

### Установка сертификата (Chrome) 2/2

3. В директории Personal (Личные) жмем на Import...

| Certificates                                                                                                    |                                                                                      | ? 🛛                                                                                                    |
|----------------------------------------------------------------------------------------------------|--------------------------------------------------------------------------------------|----------------------------------------------------------------------------------------------------|
| Intended purpose:                                                                                                    | <all></all>                                                                          | <b>∨</b>                                                                                                    |
| Personal Other I                                                                                                    | People Intermediate Certification                                                    | Authorities Trusted Root Certification                                                                          |
| Issued To                                                                                                    | Issued By                                                                            | Expiratio Friendly Name                                                                                         |
| Solutions businessmess<br>Solutions of the second second seco | ssaging Symantec Class 3 Sec.<br>iko IssuingCA<br>iko IssuingCA<br>iKO ca.mts.com.ua | 23.07.2016 businessmessegi<br>24.09.2015 Logor_dmshevc<br>24.09.2015 Encrypt_dmshev<br>15.07.2018 DSHEVCHENKO_1 |
| Import                                                                                                    | Export Remove                                                                        | Advanced                                                                                                    |
|                                                                                                    |                                                                                      | View                                                                                                    |

Все дальнейшие действия аналогичны «Установка сертификата (общая, Explorer)», страницы 3-4 данной инструкции

### Установка сертификата (FireFox) 1/2

1. Заходим в настройки браузера

2. В новой закладке выбираем «Дополнительно», далее Сертификаты и жмем «Просмотр Сертификатов».

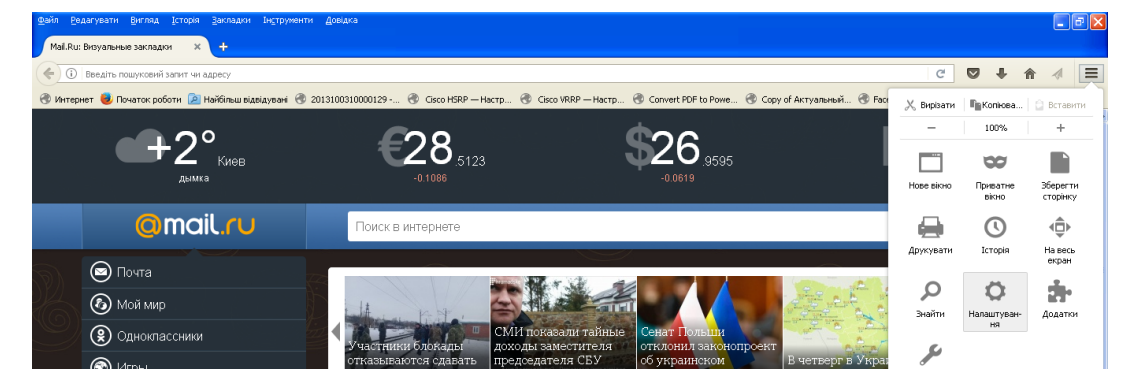

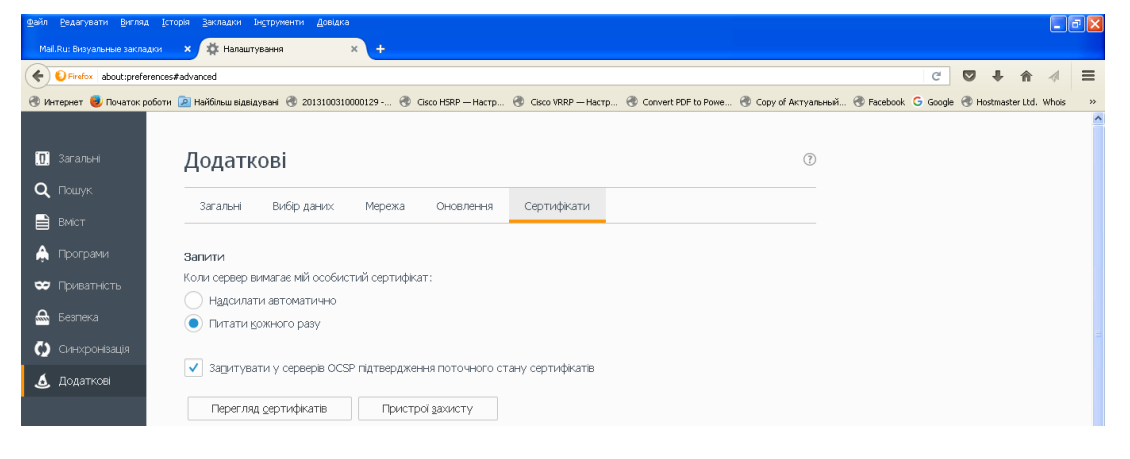

# Установка сертификата (FireFox) 2/2

3. В директории Personal (Личные, Ваши сертификаты) жмем на Import...

| <u>Ф</u> айл | Ведагурати Вигляд       | а Історія 3   | акладки Інструменти ,       | <u>Д</u> овідка |                |                |             |                     |             |                      |              |         |        |             |           | <b>B</b> 🗙 |
|--------------|-------------------------|---------------|-----------------------------|-----------------|----------------|----------------|-------------|---------------------|-------------|----------------------|--------------|---------|--------|-------------|-----------|------------|
| Ma           | I.Ru: Визуальные закла. | аки 🗙         | 🔅 Налаштурання              | × +             |                |                |             |                     |             |                      |              |         |        |             |           |            |
| ()           | Pirefox about:prefe     | rences#advanc | ed                          |                 |                |                |             |                     |             |                      |              | C       |        | + 1         | 1         | ≡          |
| @и           | нтернет 🥹 Початок р     | юботи 🔎 Нај   | йбільш відвідувані 🛞 201    | 3100310000129   | 🛞 Gisco HSR    | Р—Настр 🖪      | Cisco VRRF  | — Настр 🛞 Convert I | PDF to Powe | 🛞 Copy of Актуальный | i 🛞 Facebook | G Googl | е 🛞 на | ostmaster U | td. Whois | ~          |
|              |                         |               |                             |                 |                |                |             |                     |             |                      |              |         |        |             |           | ^          |
| D            | Загальні                | Д             |                             |                 |                | Менед          | іжер сер    | ифікатів            |             |                      |              | ×       |        |             |           |            |
| Q            | Пошук                   | -             |                             |                 |                |                |             |                     |             |                      |              |         |        |             |           |            |
|              | Вміст                   |               | ваші сертифікати            | Люди            | Сервери        | центри се      | ертифікації | IHWe                |             |                      |              |         |        |             |           |            |
| ٨            | Програми                | За            | Ви володієте ідентифі       | куючими вас се  | ртифікатами в  | ід цих організ | зацій:      |                     |             |                      |              |         |        |             |           |            |
| *            | Приватність             | Ко            | Назва сертифіката<br>MTS-UA |                 | Пристрій за    | 004CTY         |             | Серійний номер      |             | Дійсний до           | <b>1</b> 0   |         |        |             |           |            |
| 4            | Безпека                 |               | DSHEVCHENKO                 |                 | Пристрій захис | ту             |             | 24:AA               |             | 11 квітня 2018 р.    |              |         |        |             |           |            |
| Q            | Синхронізація           |               |                             |                 |                |                |             |                     |             |                      |              |         |        |             |           | 1          |
| ٤            | Додаткові               | ~             |                             |                 |                |                |             |                     |             |                      |              |         |        |             |           |            |
|              |                         |               |                             |                 |                |                |             |                     |             |                      |              |         |        |             |           |            |
|              |                         |               |                             |                 |                |                |             |                     |             |                      |              |         |        |             |           |            |
|              |                         |               |                             |                 |                |                |             |                     |             |                      |              |         |        |             |           |            |
|              |                         |               | _ереглянути                 | Створити резере | зну копію      | Створити р     | езервні ког | ії всід             | ⊆терти      |                      |              |         |        |             |           |            |
|              |                         |               |                             |                 |                |                |             |                     |             |                      | ОК           |         |        |             |           |            |
|              |                         |               |                             | _               | _              | _              | _           | _                   | _           | _                    | _            |         |        |             |           |            |
|              |                         |               |                             |                 |                |                |             |                     |             |                      |              |         |        |             |           | ~          |

Все дальнейшие действия аналогичны «Установка сертификата (общая, Explorer)», страницы 3-4 данной инструкции.

# Настройка браузера Explorer

1. Для настройки браузер жмем Tools, далее Internet Options

| In  | terne      | t Explo  | orer canno     | t displ               | ay the webpage                                                 | - Wind         | ows Internet I                 | Explorer |
|-----|------------|----------|----------------|-----------------------|----------------------------------------------------------------|----------------|--------------------------------|----------|
| 3   | $\bigcirc$ |          | 🔊 https://bu   | sinessm               | essaging.in.ua:6502                                            | 1              |                                |          |
| ile | Edit       | View     | Favorites      | Tools                 | Help                                                           |                |                                |          |
| 2   | Ø          | Internet | : Explorer car | Dele<br>InPri<br>Reop | te Browsing History.<br>ivate Browsing<br>pen Last Browsing Se | <br>ession     | Ctrl+Shift+Del<br>Ctrl+Shift+P |          |
|     |            | Inte     | ernet Exp      | InPri<br>InPri        | ivate Filtering<br>ivate Filtering Settin                      | js             | Ctrl+Shift+F                   |          |
|     |            | Wha      | t you can ti   | Pop-<br>Smai<br>Man-  | up Blocker<br>rtScreen Filter<br>age Add-ons                   |                |                                | •        |
|     |            |          | Diagno         | Com<br>Com            | patibility View<br>patibility View Settin                      | gs             |                                |          |
|     |            | ⊙        | More infor     | Subs<br>Feed<br>Wind  | scribe to this Feed<br>d Discovery<br>dows Update              |                |                                | •        |
|     |            |          |                | Deve                  | eloper Tools                                                   |                | F12                            |          |
|     |            |          |                | Diag<br>Связ<br>Отп   | nose Connection Pro<br>занные заметки On<br>равить в OneNote   | blems<br>eNote |                                |          |
|     |            |          |                | Inter                 | rnet Options                                                   |                |                                |          |
|     |            |          |                |                       |                                                                |                |                                |          |

2. В появившемся окне выбираем закладку Privacy, жмем Advanced

| Internet Options 🔹 💽 🔀                                                                                    |
|----------------------------------------------------------------------------------------------------|
| General Security Privacy Content Connections Programs Advanced                                            |
| Settings<br>To set a standard privacy level instead of using custom<br>settings, dick the Default button. |
| - Advanced or imported settings                                                                           |
| Stes Inport Advanced Default<br>Pop-up Blocker<br>Prevet most pop-up vindows from Settrops                |
| Turn on Pop-up Blocker                                                                                    |
| Infrivente                                                                                                |
| OK Cancel Apply                                                                                           |

3. В появившемся окне устанавливаем галки как приведено на скришоте

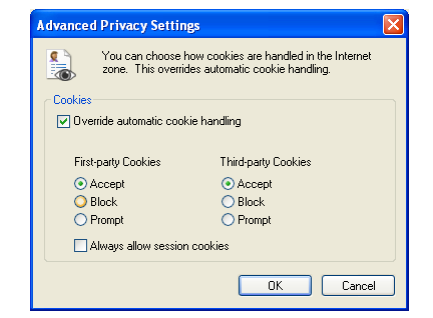

4. В окне Internet Options, выбираем закладку Advanced. В Settings опускаемся в самый низ списка, и ставим галочки напротив всех Use SSL и Use TLS, жмем OK.

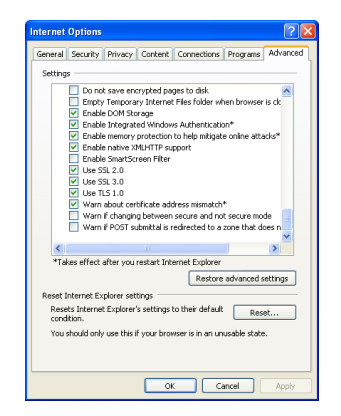

# Настройка браузера Chrome

1. Заходим в настройки браузера

 В новой закладке опускаемся вниз и жмем «Показать дополнительные настройки».
 Жмем на «Изменить настройки проксисервера» в Сеть. Далее настройки аналогичны слайду 9 «Настройки браузера Explorer»

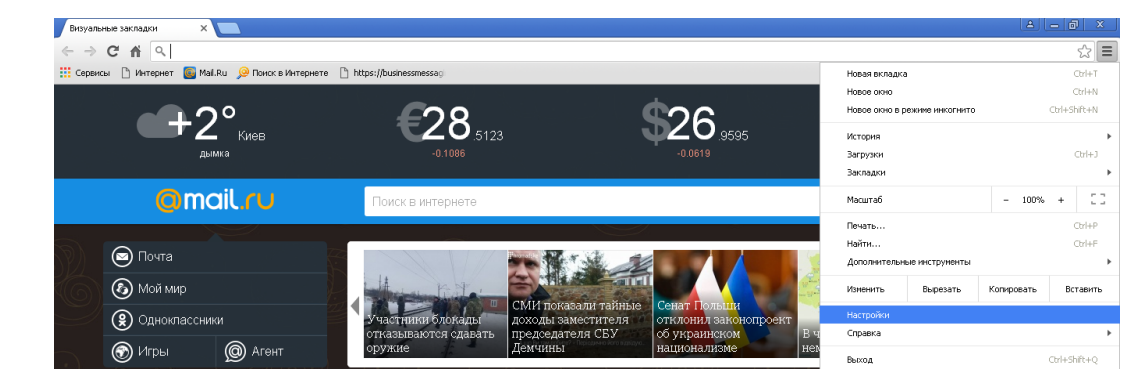

| Business Messaging                     | X 🛊 Hactpoliki X 🗖                                                                                                    | A B X |
|----------------------------------------|----------------------------------------------------------------------------------------------------|-------|
| ← → C fi 🗅                             | chrome://settings                                                                                                    | ☆ =   |
| Сервисы 🗋 Интерн                       | ет 📓 МаЦ.Ru 😥 Понск в Интернете 🗋 https://businessenessag                                                                       |       |
| Chrome                                 | Настройки                                                                                                    | •     |
| История                                | Масштаб страницы: 100% 💌                                                                                                    |       |
| Расширения<br>Настройки<br>О порграмме | Сеть<br>Для подключения к сети Google Chrome использует системные настройки проконсервера.<br>Изменить настройки проксинсервера |       |
|                                        | Языки                                                                                                    |       |
|                                        | Настройка языка интерфейса Chrome и выбор языкае для проверки правописания. <u>Подообнов</u><br>Изменить языкавые настройки     |       |

### Настройка браузера FireFox

Браузер FireFox не требует дополнительной настройки, Вам достаточно только установить сертификат.

# Действия Абонента в случае неработоспособности услуги Бизнес Рассылки 1/2

Уважаемый Абонент, если у вас возникли сложности при переходе по ссылке <u>https://businessmessaging.in.ua:6502</u> или какие либо сложности при работе с услугой, Вам необходимо обратиться в службу поддержки **nmc\_ka@vodafone.ua** 

В запросе Вам необходимо указать следующую информацию:

- 1. Альфа-нумерическое имя и/или Короткий номер
- 2. Название вашей организации
- 3. Общее описание возникшей проблемы
- 4. Операционную систему вашего устройства
- 5. Браузер, который Вы используете
- 6. Скриншот проверки IP, для этого Вам необходимо перейти по ссылке http://ipaddress.com/
- 7. Скриншот директории, куда установлен сертификат

для Internet Explorer перейти Tools→Internet Options → закладка Content→нажать Certificates для Chrome перейти Настройки → Показать дополнительніе настройки → Настройка сертификатов для FireFox перейти Нстройки →Дополнительные →Сертификаты →Просмотр сертификатов

### Действия Абонента в случае неработоспособности услуги Бизнес Рассылки 2/2

8. Скриншот выполнения команды telnet\* в командной строке с параметрами :

telnet businessmessaging.in.ua 6502 telnet businessmessaging.in.ua 5015 telnet businessmessaging.in.ua 9443 telnet businessmessaging.in.ua 17381 telnet businessmessaging.in.ua 19443 telnet businessmessaging.in.ua 8080

\*Если вы пользователь операционной системы Windows 7 и выше, и у вас возникли сложности с выполнение п.8., Вам необходимо:

Нажать "Пуск", найти "Панель управления", дальше "Программы и компоненты".

Если не можете найти, нажмите в правом углу "Просмотр" и выберите в выпадающем списке "Крупные значки".

В открывшемся окне, слева найдите "Включение или выключение компонентов Windows".

В маленьком окошке будет список в котором нужно найти "Клиент Telnet" и поставить возле него галочку, после чего нажать ОК.

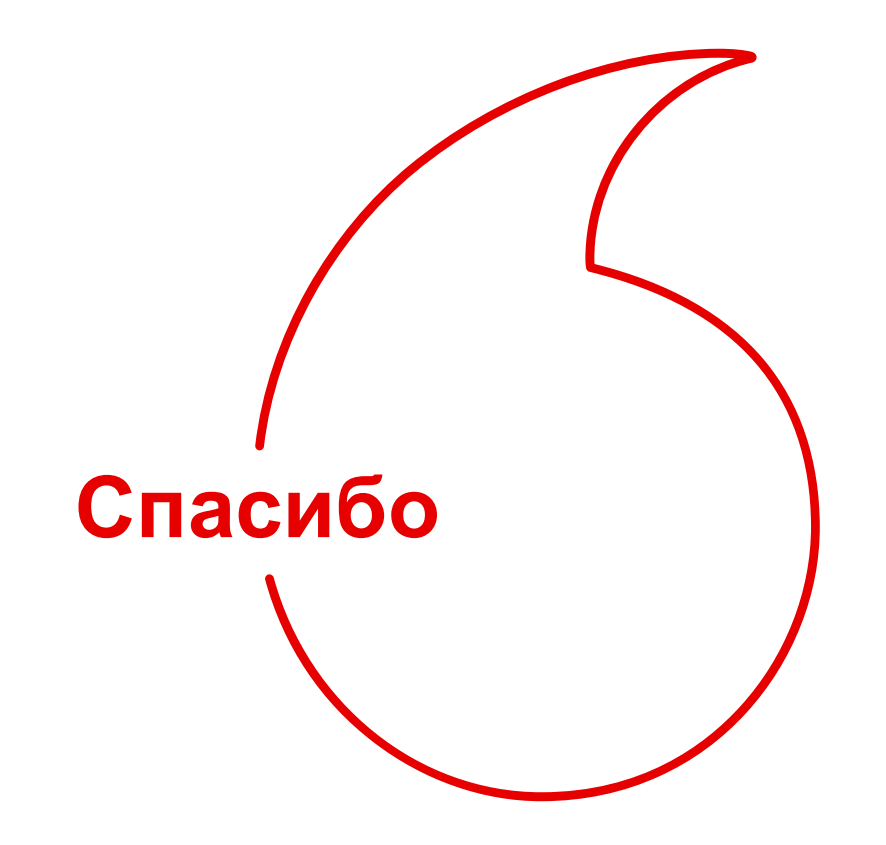